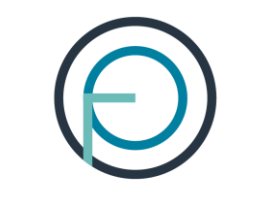

OSLO PENSJONSFORSIKRING

# Veiledning for utfylling av søknader om uførepensjon

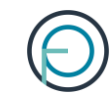

### Del 1: Arbeidsgivers del

### 1. Arbeidsgiver fyller inn sin del av søknaden

- For å sette i gang en søknad om uførepensjon må du logge deg inn på Din virksomhet, våre innloggede sider for bedriftskunder.
- Din virksomhet finner du her: <u>www.opf.no/bedriftskunde</u>

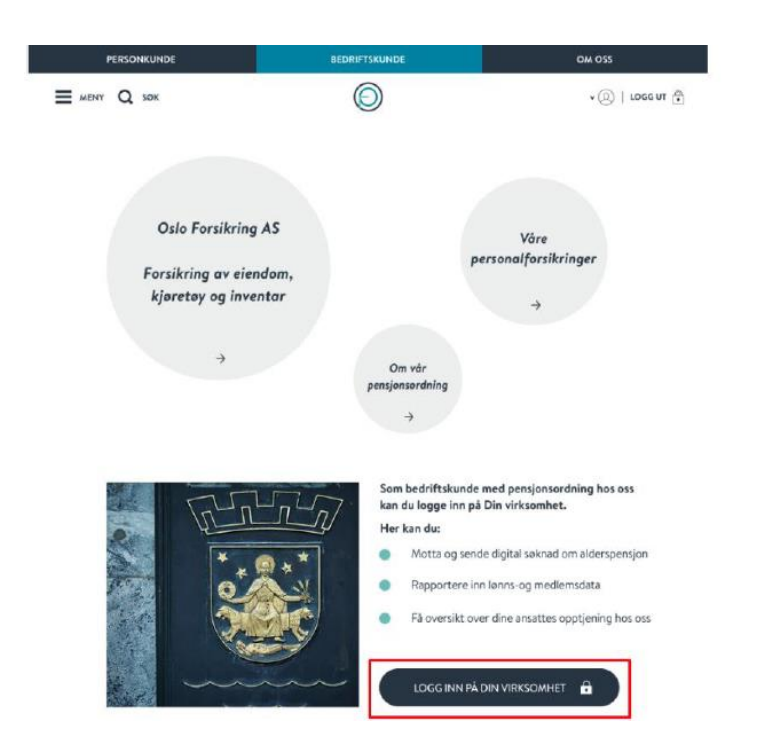

# 2. Du kan enkelt logge inn med din elektroniske ID for offentlige tjenester

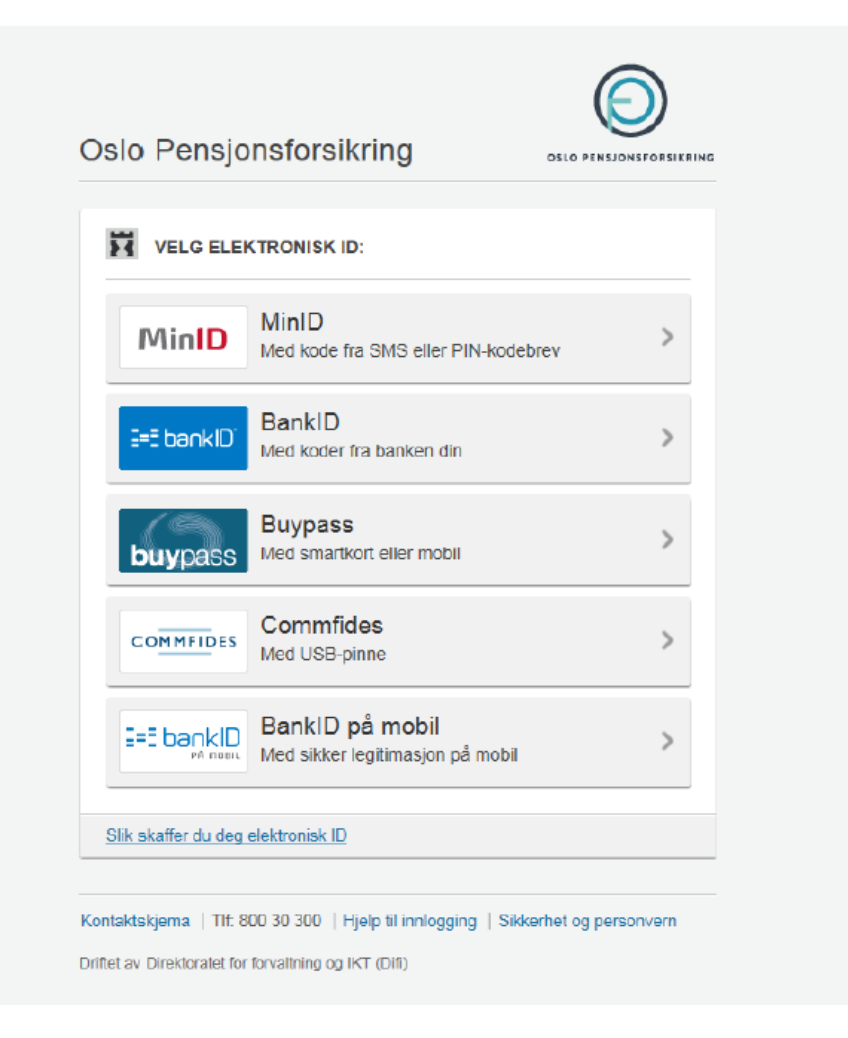

### 3. Deretter klikker du deg inn på «søknader»

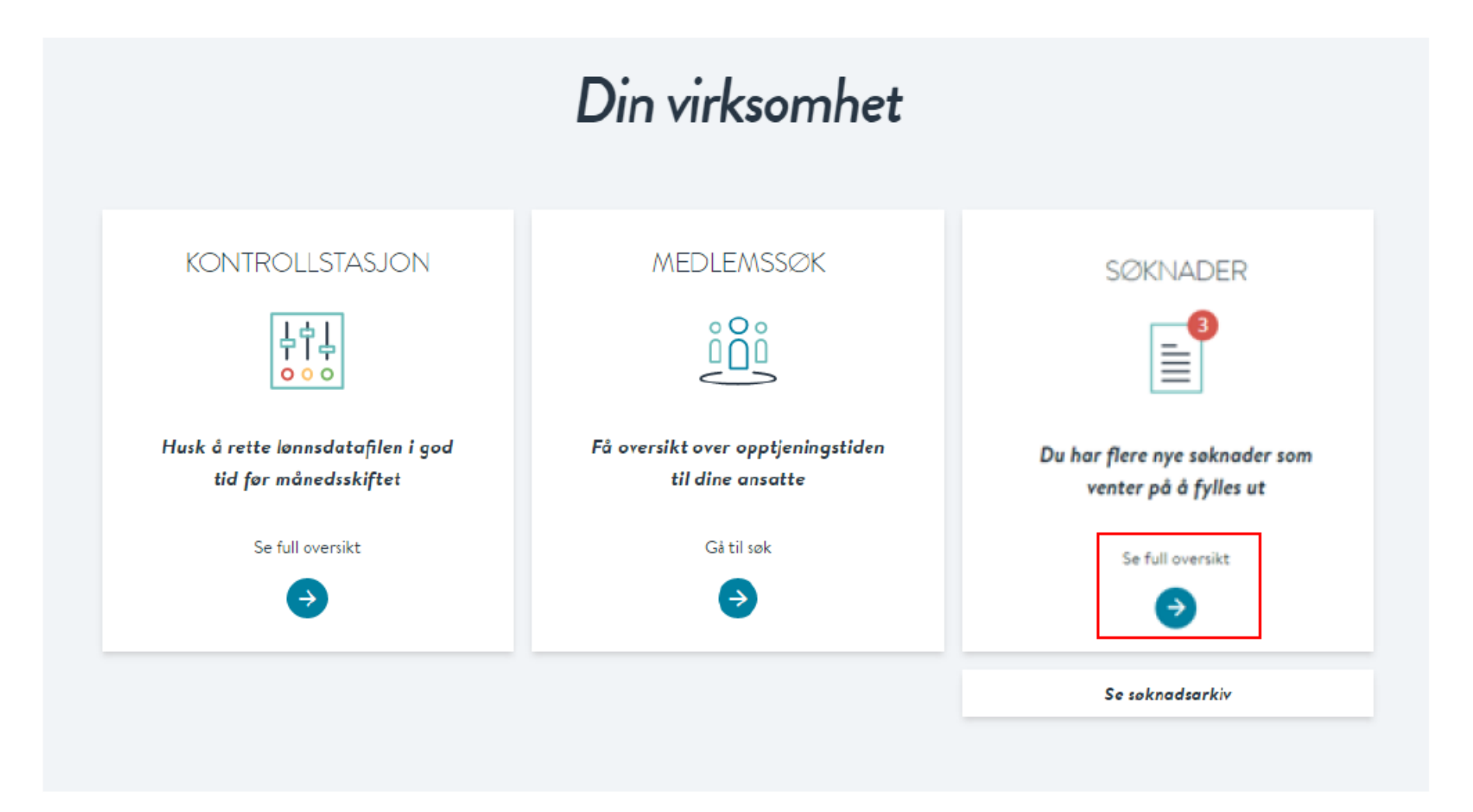

# 4. Her kan du sette i gang en søknad om uførepensjon:

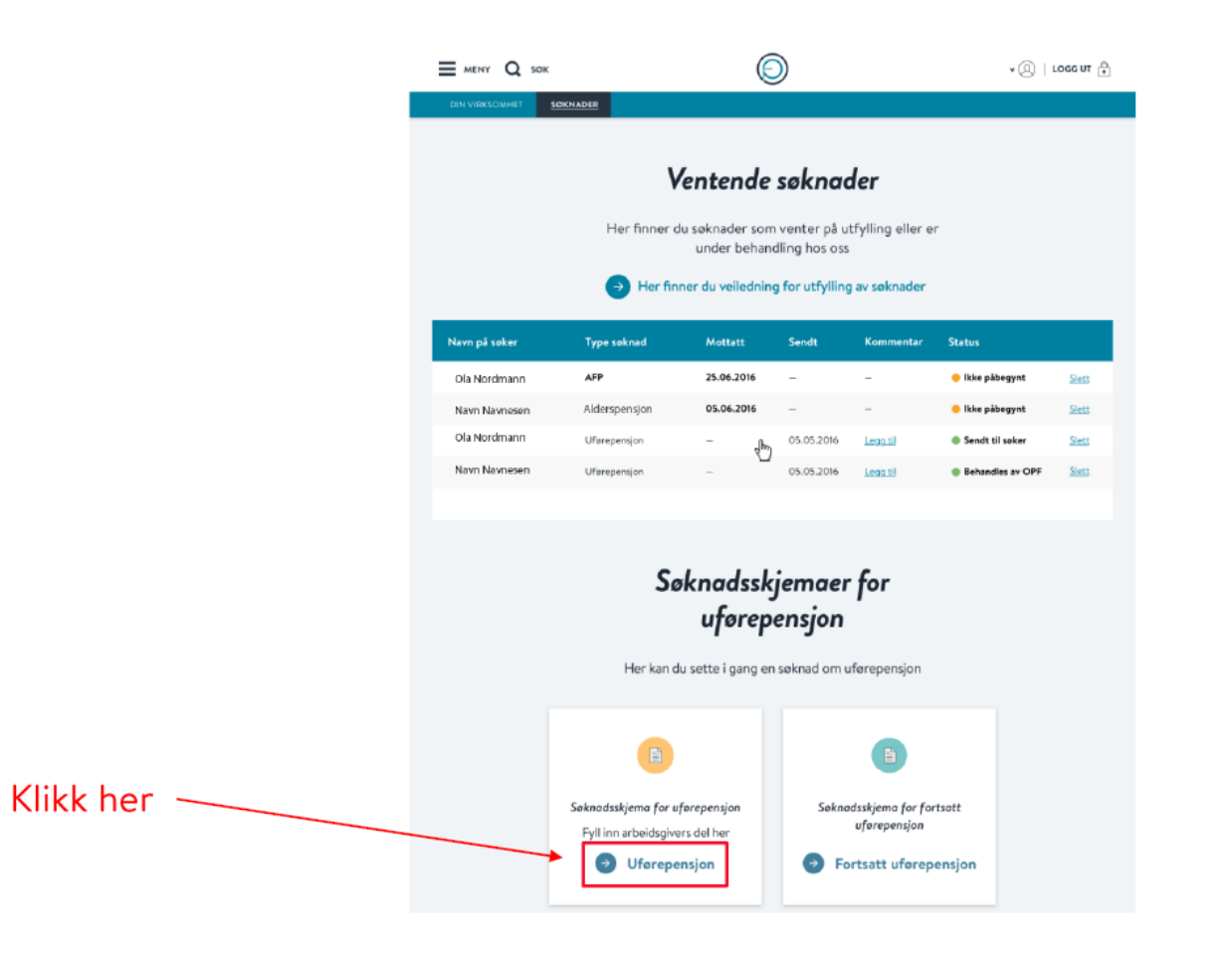

(G

# 5.Fyll inn arbeidsgivers del av søknaden. Den ser slik ut: 🔘

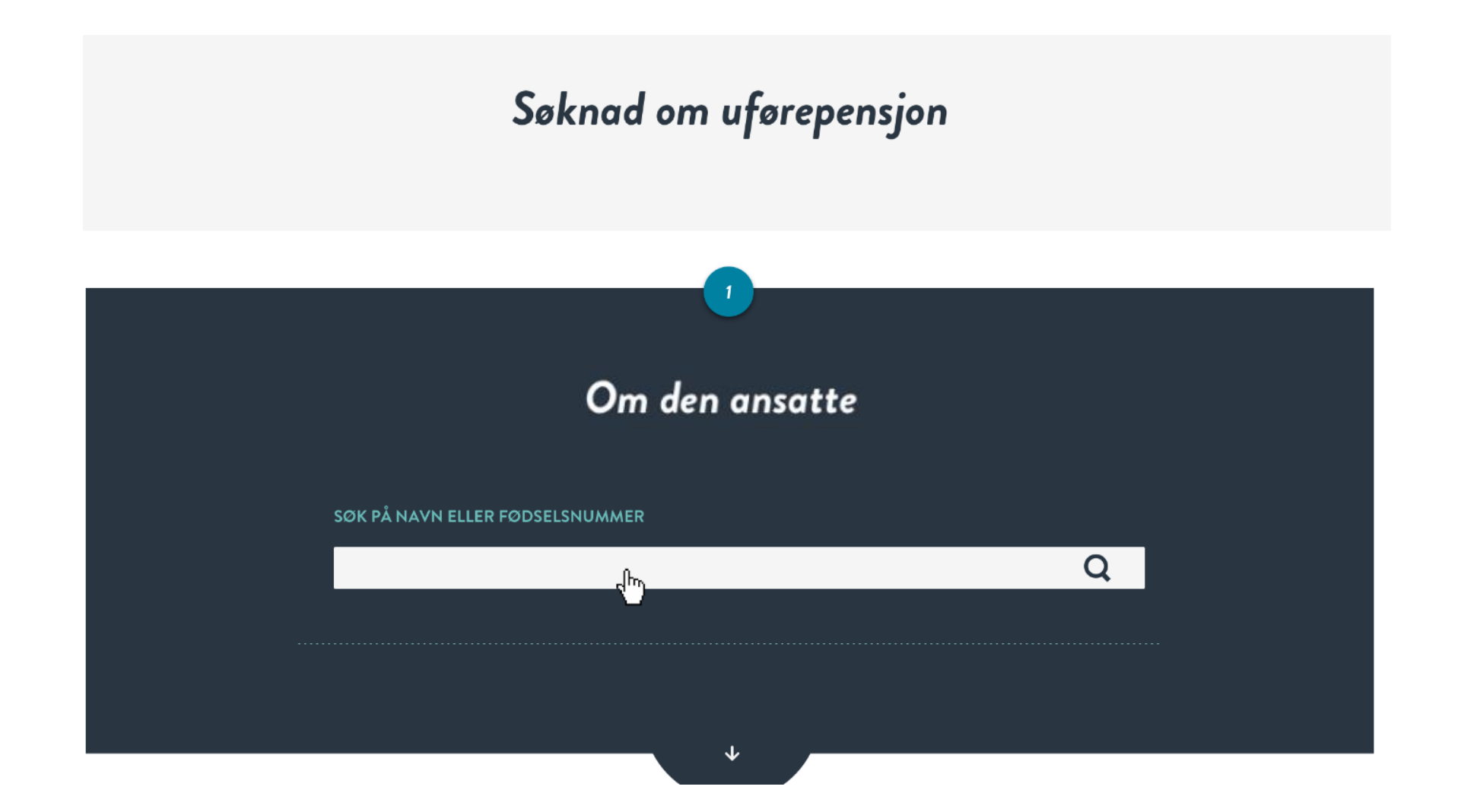

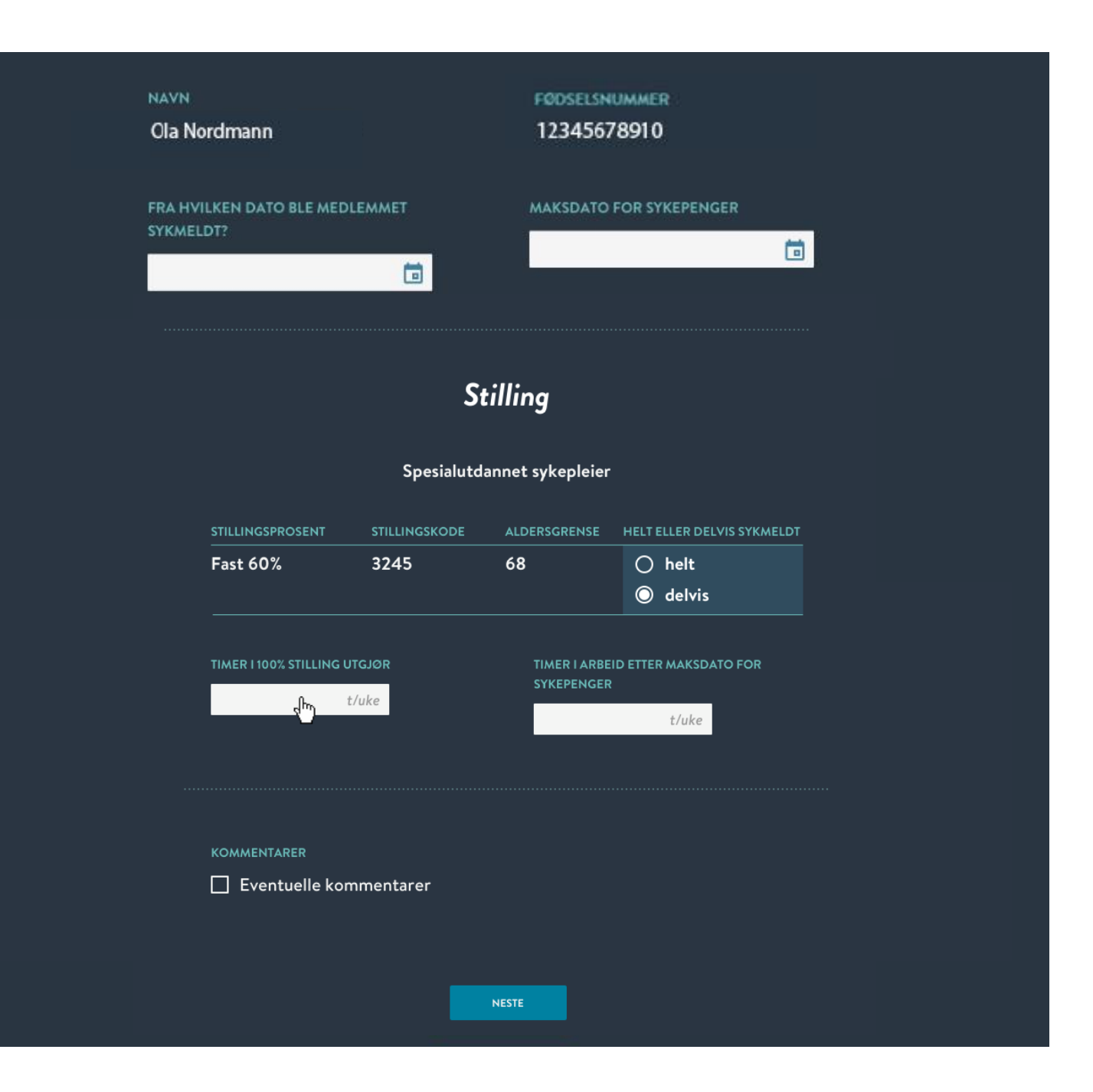

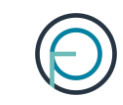

#### Bekreftelse

2

Se over at opplysningene under er riktige

| NAVN | 4        |
|------|----------|
| Ola  | Nordmann |

F00SELSNUMMER 12345678910

FRA HVILKEN DATO BLE MEDLEMM SYKMELDT? 06.09.2018 MAKSDATO FOR SYKEPENGER 30.12.2018

#### Spesialutdannet sykepleier

| STILLINGSPROSENT                     | STILLINGSKODE | ALDERSGRENSE                           | HELT ELLER DELVIS SYKMELDT  |
|--------------------------------------|---------------|----------------------------------------|-----------------------------|
| Fast 60%                             | 3245          | 68                                     | Delvis                      |
| STILLING I 100% UTGJOR<br>37,5 t/uke |               | TIMER I ARBE<br>SYKMELDING<br>15 t/uke | ID ETTER MAKSDATO FOR       |
|                                      |               | Dette tilsva<br><b>40%</b>             | rer en stillingsprosent på: |

KOMMENTARER

BEKREFT OG SEND

#### 6. Når søknaden er ferdig behandlet så får dere varsel på e-post

Du vil da finne en kopi av søknadsbrevet i søknadsarkivet inne på Din virksomhet

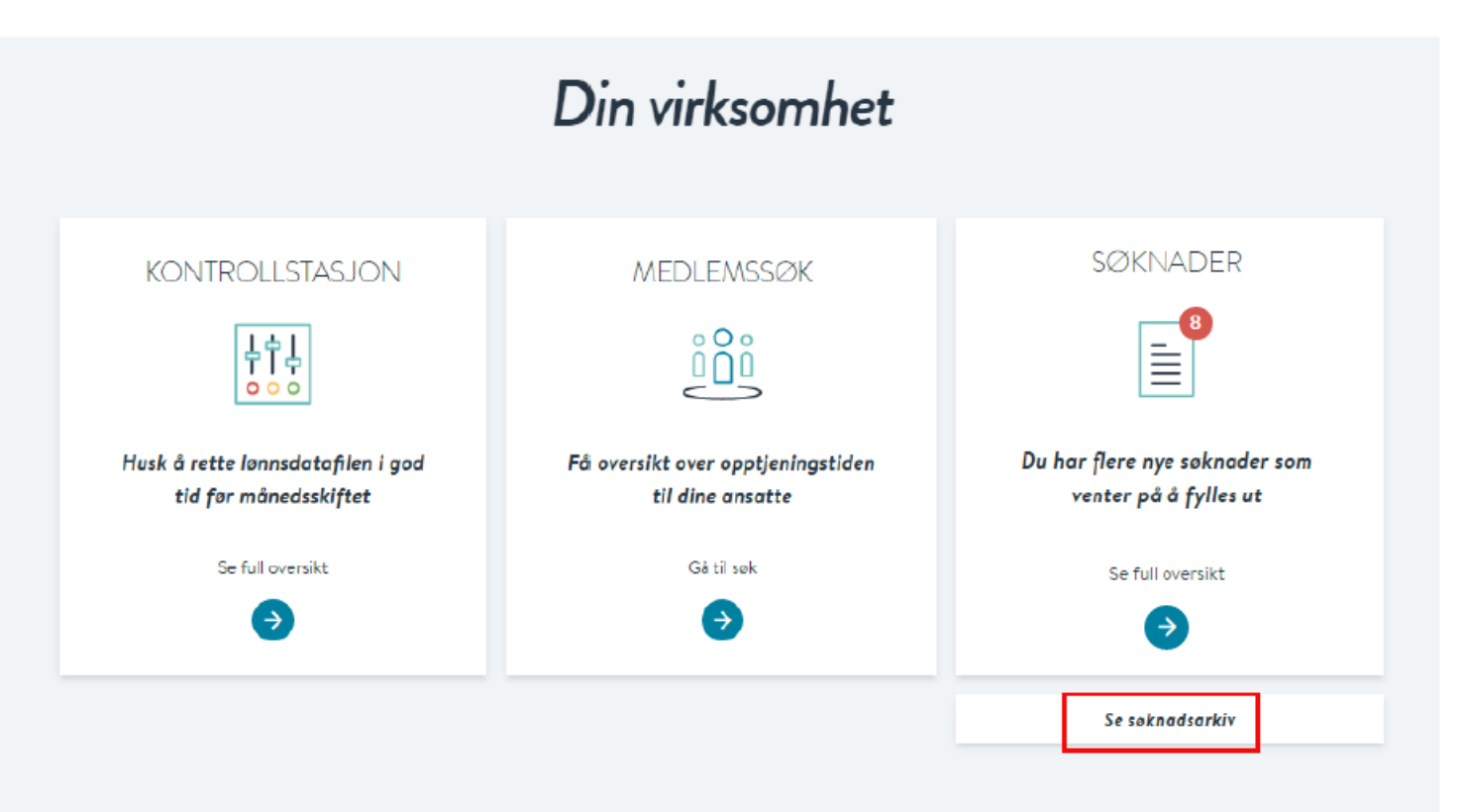

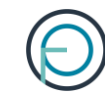

### Søknadsarkiv

Her viser vi alle søknader fra de siste 12 månedene

| avn på søker 🔻 | Type søknad 👻 | Sendt til OPF 🔻 | Ferdig behandlet 👻 | Vedtaksbrev    |
|----------------|---------------|-----------------|--------------------|----------------|
| la Nordmann    | Uførepensjon  | 24.11.2016      | 08.12.2016         | Se vedtaksbrev |
|                |               |                 |                    |                |
|                |               |                 |                    |                |

Skjer det endringer i maksdato for sykepenger i ettertid, er det viktig at vi får informasjon om dette.

Hvis dette blir aktuelt, kan du enkelt legge inn en kommentar inne på Din virksomhet. I oversikten over søknader finner du et kommentarfelt.

|               | Her lig<br>virkso | iger søknader so<br>mhet eller som e | m venter på å bli ut<br>r under behandling | fylt av din<br>hos OPF. |                  |
|---------------|-------------------|--------------------------------------|--------------------------------------------|-------------------------|------------------|
| Navn på soker | Type soknad       | Mottatt                              | Sendt til OPF                              | Kommentar               | Status           |
| Ola Nordmann  | Alderspensjon     | 24.11.2016                           | -                                          | -                       | Ikke påbegynt    |
| 0000 0000000  | Alderspensjon     | 23.11.2016                           | -                                          | -                       | Ikke påbegynt    |
| 0000 X000X000 | Alderspensjon     | 22.11.2016                           | 22.11.2016                                 | Legg til                | Behandles av OPF |
| 0000 XXXXX00  | Alderspensjon     | 22.11.2016                           | -                                          | -                       | Ikke påbegynt    |
|               |                   |                                      |                                            |                         |                  |

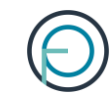

### Del 1: Medlemmet del

# 1. Medlemmet finner sin del av søknaden på Din side

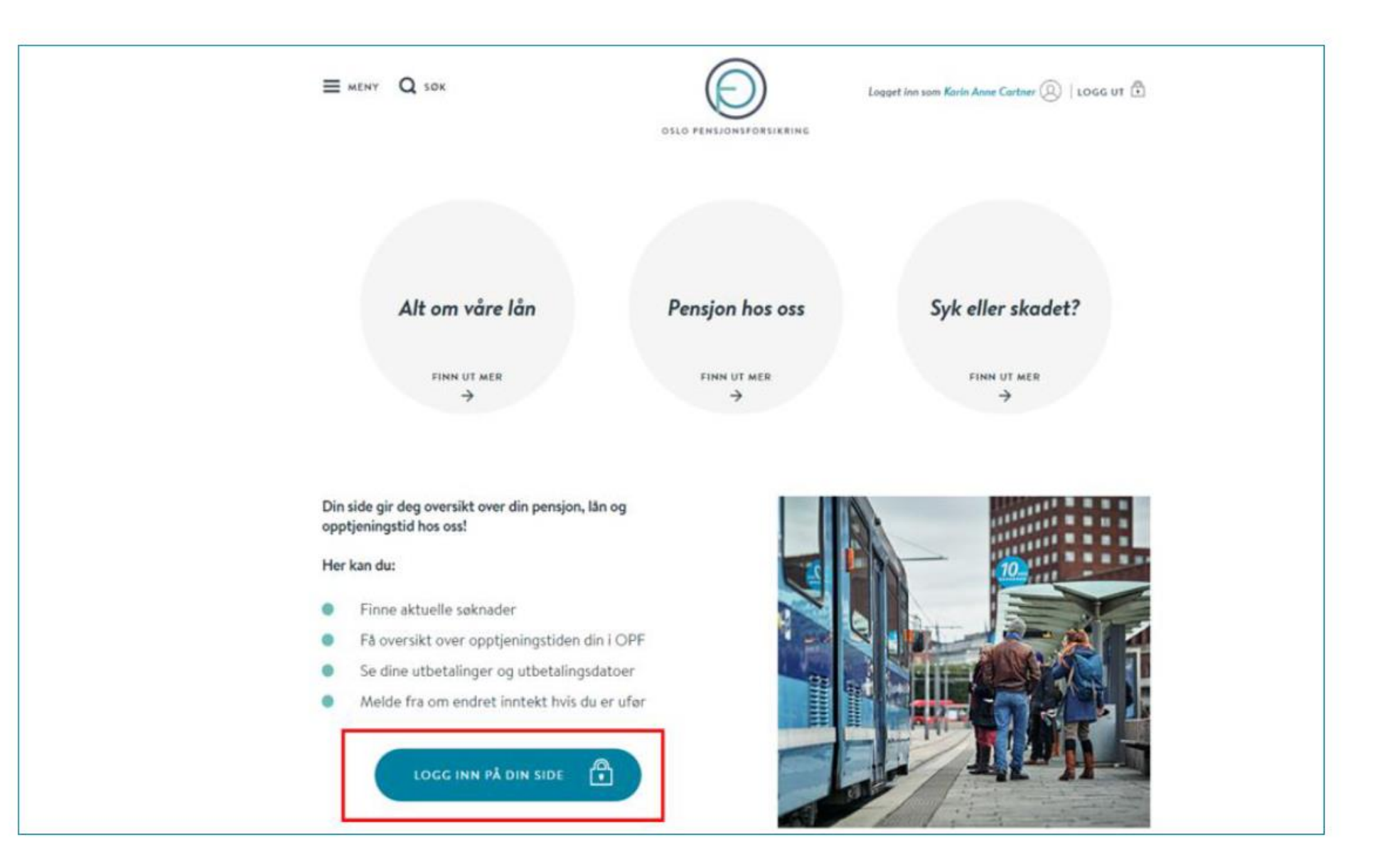

# 2. Medlemmet kan enkelt logge seg inn med sin elektroniske ID for offentlige tjenester

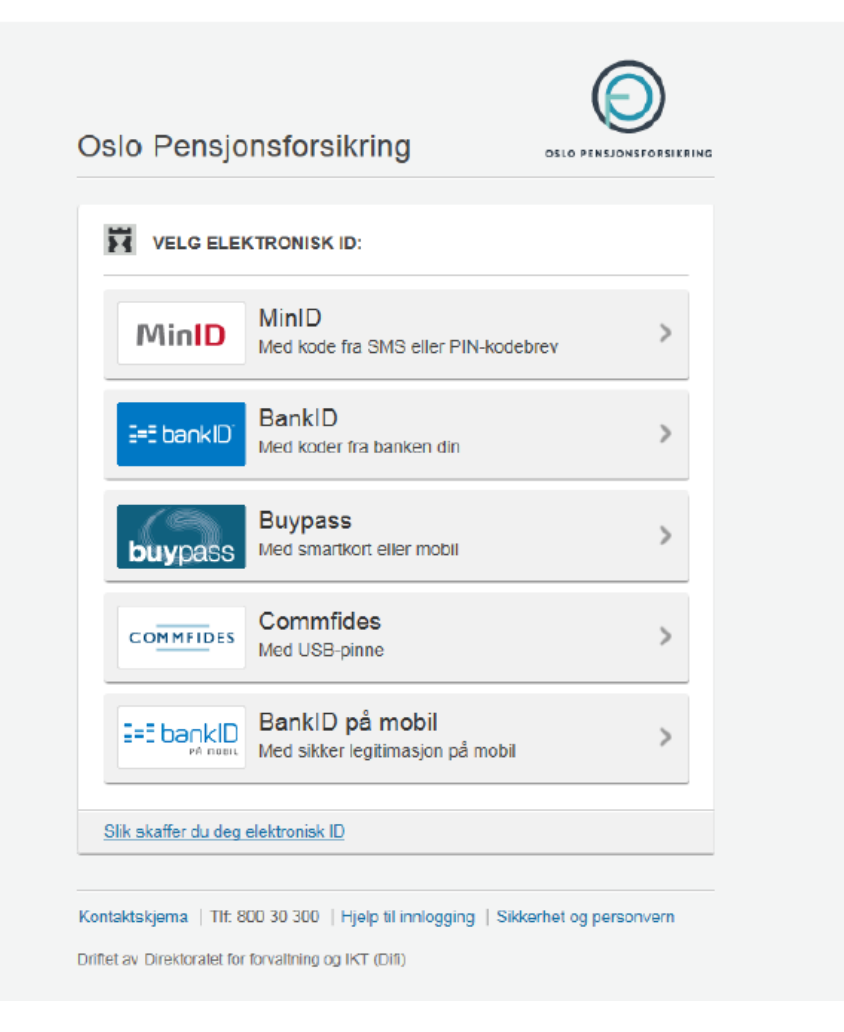

# 3. Medlemmet må deretter klikke seg inn på «pensjon» 💿

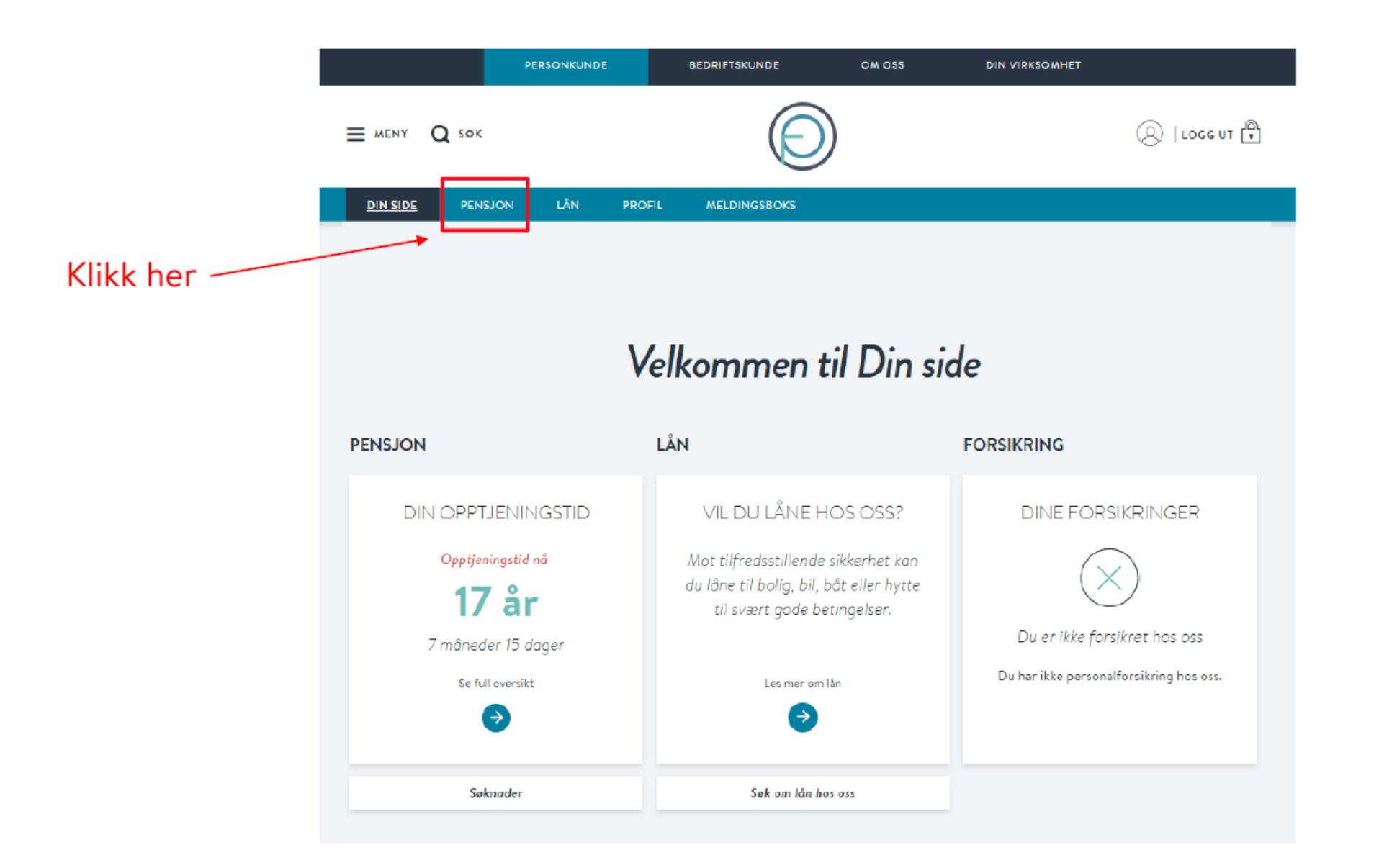

### 4. Deretter må medlemmet klikke på «søknader»

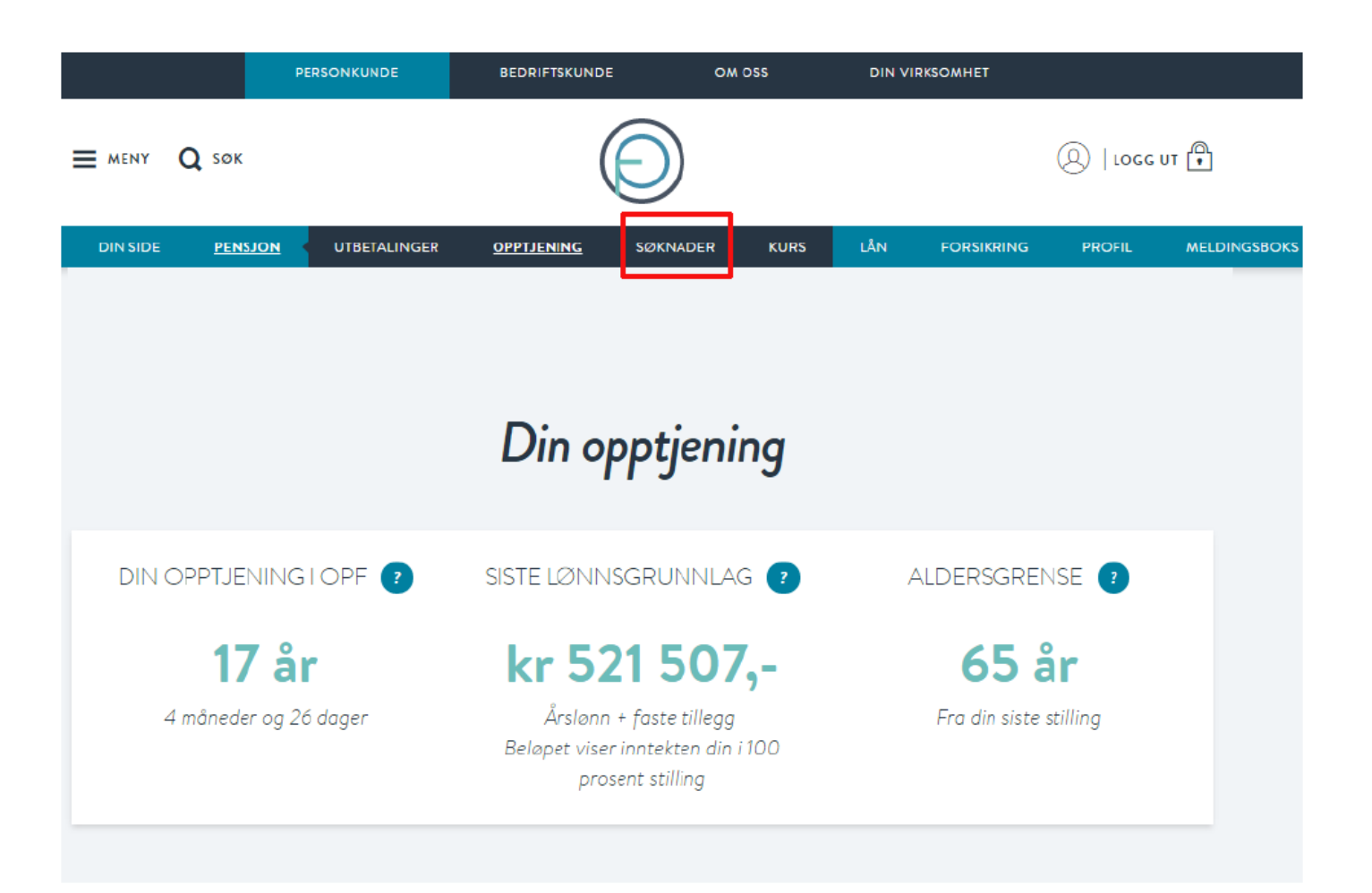

### 5. Her kan medlemmet fylle inn sin del av søknaden:

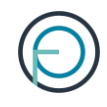

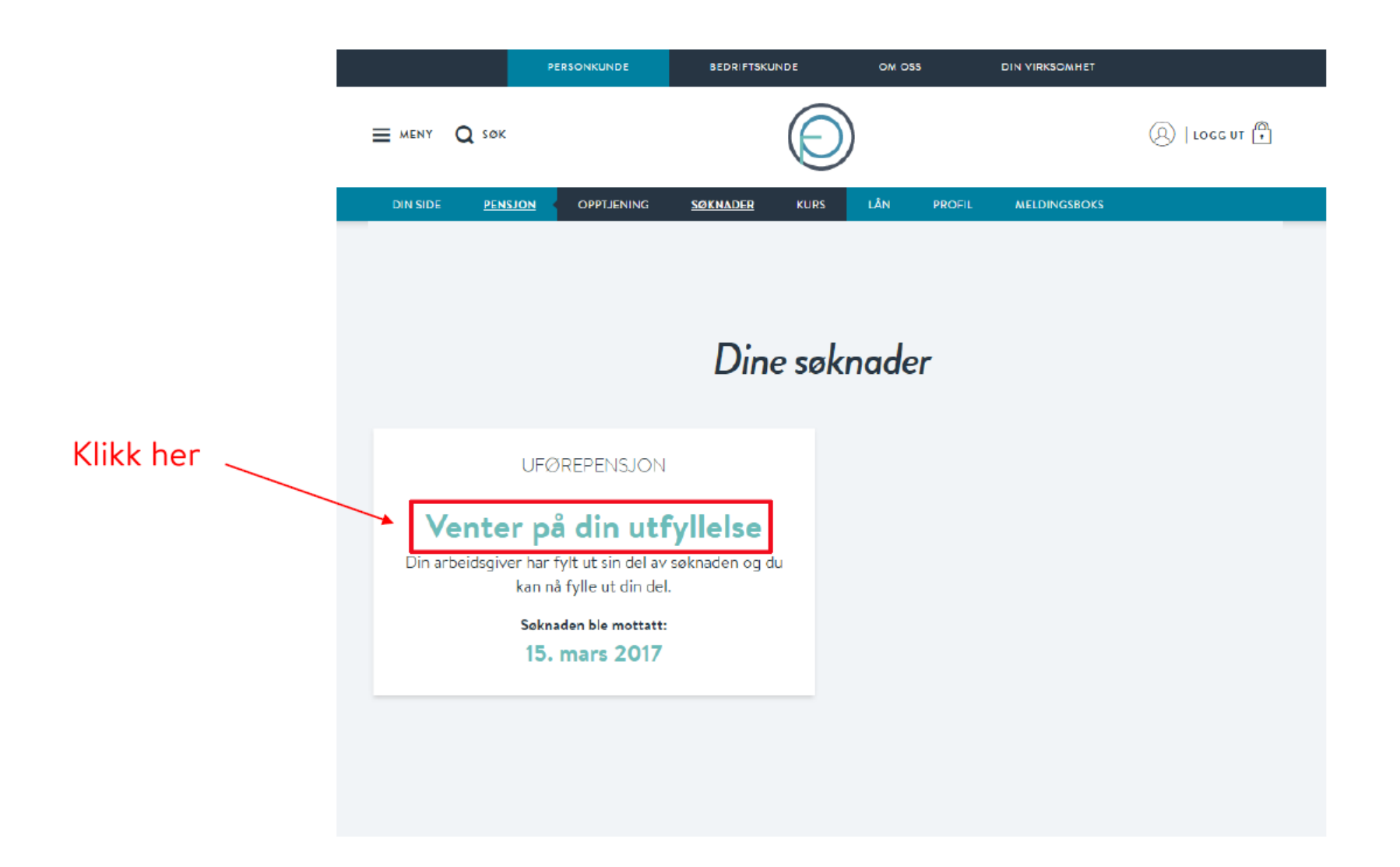

#### 6. Medlemmet fyller inn sin del av søknaden. Den ser slik ut:

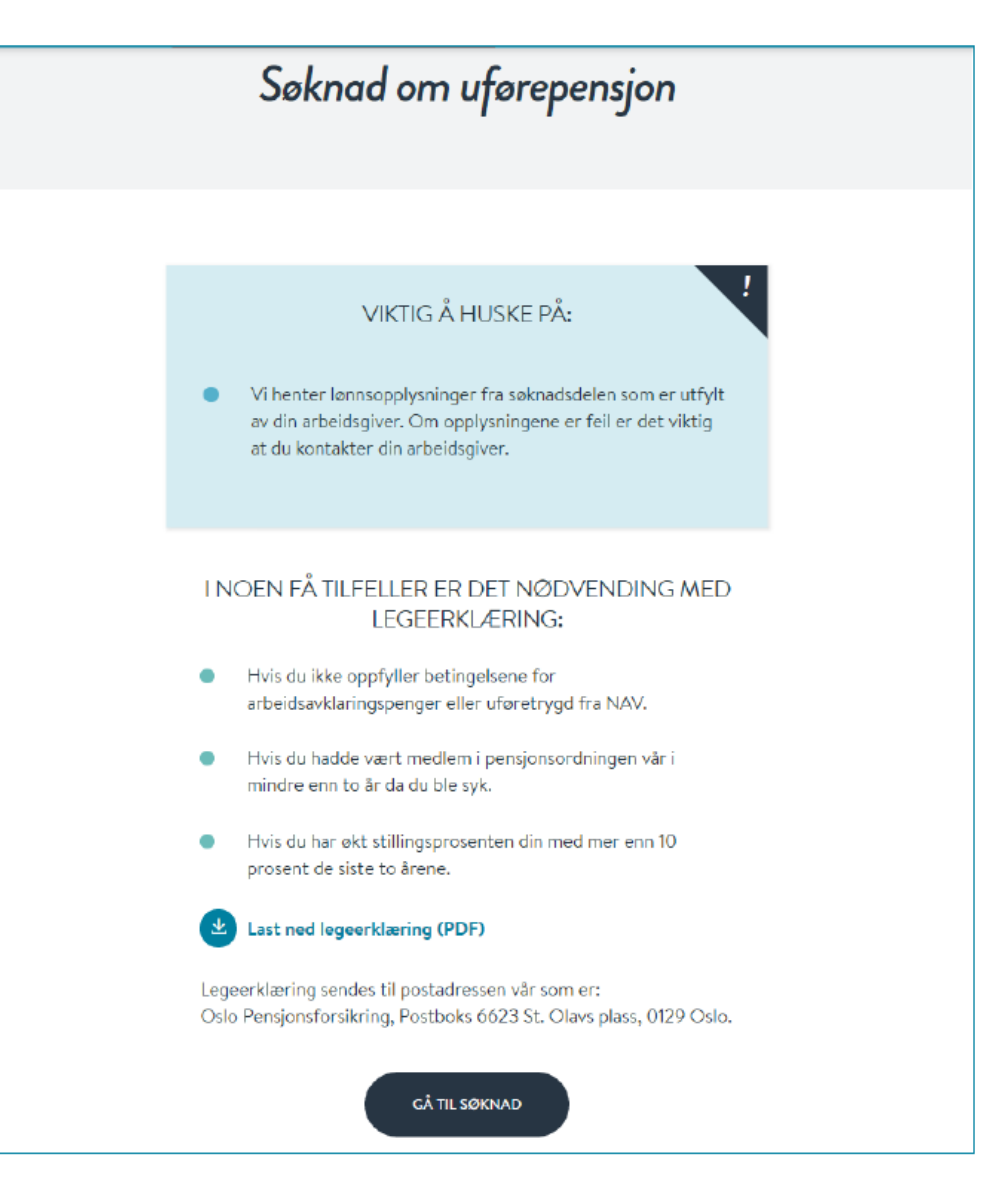

#### Søknad om uførepensjon

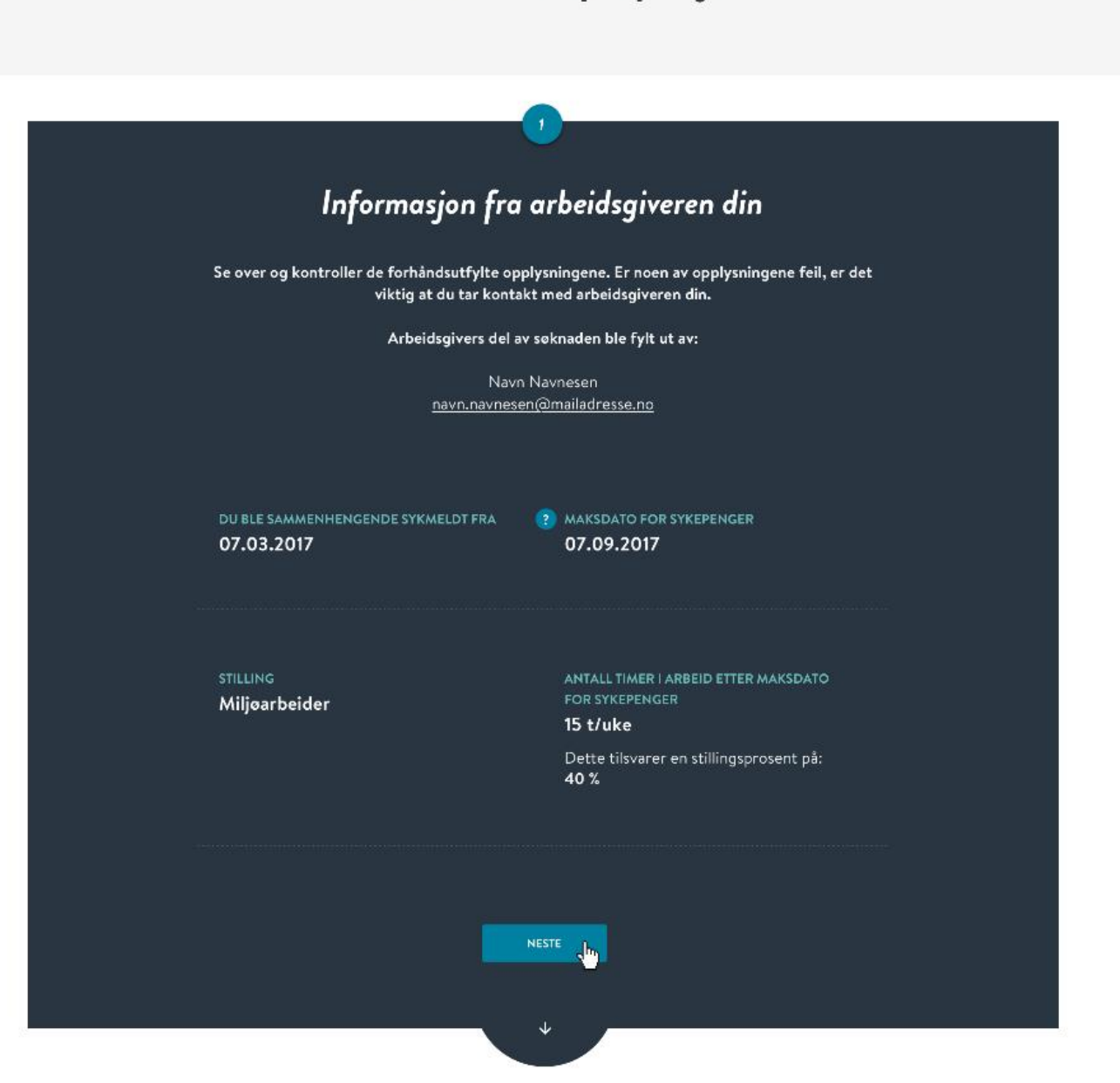

#### Om deg

Se over de forhåndsutfylte opplysningene og fyll ut feltene som mangler

#### NAVN

Ola Nordmann

#### FØDSELSNUMMER

12345678910

#### ADRESSE XXXX

TELEFONNUMMER

#### XXXX

Rediger informasjon i <u>Kontakt- og reservasjonsregisteret</u>

#### E-POST XXXX

Rediger informasjon i <u>Kontakt- og reservasjonsregisteret</u> P HAR DU VÆRT MEDLEM AV ANDRE OFFENTLIGE TJENESTEPENSJONSORDNINGER?

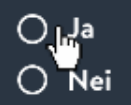

HAR DU SØKT ELLER SKAL DU SØKE ARBEIDSAVKLARINGSPENGER ELLER UFØRETRYGD FRA NAV?

⊖ Ja ⊖ Nei

SKAL DU HA ANNEN ARBEIDS- ELLER NÆRINGSINNTEKT I SYKMELDINGSPERIODEN?

⊖ Ja ⊖ Nei

NESTE

#### $\bigcirc$

#### Bekreftelse

3

#### Se over at opplysningene under er riktige

DU BLE SAMMENHENGENDE SYKMELDT FRA 07.03.2017 MAKSDATO FOR SYKEPENGER 07.09.2017

stilling Miljøarbeider TIMER I ARBEID ETTER MAKSDATO FOR SYKEPENGER 15 t/uke Dette tilsvarer en stillingsprosent på: 40%

FØDSELSNUMMER

12345678910

XXXX

Ola Nordmann

ADRESSE

TELEFONNUM

XXXX

KONTONUM.

<sub>BARN</sub> Du har ingen barn under 18 år

23

Medlemmet får et varsel på SMS og e-post når søknaden er ferdig behandlet.

Vedtaket finner de i meldingsboksen sin på Din side.

| C | _ | ב |
|---|---|---|
| Г |   |   |
| L |   |   |
| F | • | ┥ |